## **Importing Grades from a Spreadsheet**

Class rosters can be imported from a spreadsheet into Banner XE Faculty Grade Entry.

- ➢ Go to <u>http://cyberbear.umt.edu/</u>
- > Enter your UM Netid name and password, and then sign in.
- Cyberbear main page > Proceed to main menu > select Cyberbear for Faculty and Advisors > Click through Ferpa Warning > Click Faculty Grade Entry from menu
- The Final Grades tab with only your courses that are open for grading will be displayed.

| ::                  |   |             |   |              |   |          |         |   |                            |   |                                     | * | ٩     | A Faculty |
|---------------------|---|-------------|---|--------------|---|----------|---------|---|----------------------------|---|-------------------------------------|---|-------|-----------|
|                     |   |             |   |              |   |          |         |   |                            |   |                                     |   |       |           |
| Faculty Grade Entry |   |             |   |              |   |          |         |   |                            |   |                                     |   |       |           |
|                     |   |             |   |              |   |          |         |   |                            |   |                                     |   |       |           |
| My Courses          |   |             |   |              |   |          |         |   | Ī                          |   | Search                              |   |       | ۹. ۲      |
| Grading Status      | ¢ | Rolled      | ¢ | Subject      | ¢ | Course 🗘 | Section | ¢ | Title                      | ÷ | Term                                | ¢ | CRN   | ^ ^       |
| Not Started         |   | Not Started |   | DANC - Dance |   | 100A     | 01      |   | Intro to Modern<br>Dance   |   | 201730 -<br>Spring<br>Semester 2013 | 7 | 30319 |           |
| Not Started         |   | Not Started |   | DANC - Dance |   | 300      | 01      |   | Contemporary<br>Modern III |   | 201730 -<br>Spring<br>Semester 2013 | 7 | 30634 |           |
| Not Started         |   | Not Started |   | DANC - Dance |   | 400      | 01      |   | Contemporary<br>Modern IV  |   | 201730 -<br>Spring<br>Semester 2013 | 7 | 31138 |           |
| Not Started         |   | Not Started |   | DANC - Dance |   | 315      | 01      |   | Jazz III                   |   | 201730 -<br>Spring<br>Semester 2017 | 7 | 31961 |           |

Select a course so that the class roster is displayed in the Enter Grades section. (You can also use the search box and enter a CRN)

|                     |             |           |            |               |   |             |    |        |                            |                                        | * (       | A Facul       |
|---------------------|-------------|-----------|------------|---------------|---|-------------|----|--------|----------------------------|----------------------------------------|-----------|---------------|
|                     |             |           |            |               |   |             |    |        |                            |                                        |           |               |
| Faculty Grade Entry |             |           |            |               |   |             |    |        |                            |                                        |           |               |
|                     |             |           |            |               |   |             |    |        |                            |                                        |           |               |
| My Courses          |             |           |            |               |   |             |    |        |                            | Search                                 |           | ۹. ۹          |
|                     |             |           |            |               |   |             |    |        |                            | 2017                                   |           |               |
| Not Started         | Not Started |           | DANC - Dar | ice           |   | 300         | 01 |        | Contemporary<br>Modern III | 201730 -<br>Spring<br>Semester<br>2017 | 30634     |               |
| Records Found: 6    |             |           |            |               |   |             |    |        |                            | K K Page 1 C                           | f1 > ×    | Per Page 10 + |
|                     |             |           |            |               | - | • •         |    |        |                            |                                        |           |               |
| Enter Grades        |             |           |            |               |   |             |    |        | III                        | Search                                 |           | Q             |
| Full Name           | 0           | ID        | \$         | Midterm Grade | ¢ | Final Grade | \$ | Rolled | C Last Attend              | Date 🗘                                 | Hours Att | ended 🗘       |
| Student, I          |             | 990123464 |            |               |   |             | ~  |        |                            |                                        |           |               |
| Student, J          |             | 990123465 |            |               |   |             | ~  |        |                            |                                        | 0.0       |               |
| Student, K          |             | 990123466 |            |               |   |             | ~  |        |                            |                                        |           |               |

Select the *Import* options from the Tools menu on the top right of the screen.

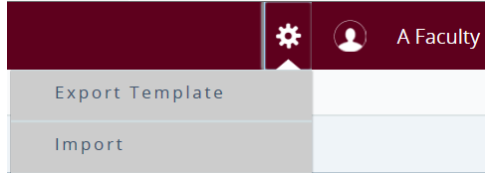

Browse for a file to import by clicking *Browse*, then select the file and click *Upload*. Once the file is uploaded into the Browse box, click *Continue*.

| Import                                                       |                                                                                              | Cancel |  |  |  |  |  |  |  |
|--------------------------------------------------------------|----------------------------------------------------------------------------------------------|--------|--|--|--|--|--|--|--|
| 1 Select   (2) Preview   (3) Map   (4) Validate   (3) Finish |                                                                                              |        |  |  |  |  |  |  |  |
| Select a File for Import                                     |                                                                                              |        |  |  |  |  |  |  |  |
| You may import a file with faculty grade entry data.         |                                                                                              |        |  |  |  |  |  |  |  |
| Browse                                                       | Upload                                                                                       |        |  |  |  |  |  |  |  |
| Supported file types: Excel Spreadsh                         | Supported file types: Excel Spreadsheet (.xls), Microsoft Excel Open XML Spreadsheet (.xlsx) |        |  |  |  |  |  |  |  |
| Continue                                                     |                                                                                              |        |  |  |  |  |  |  |  |

- Make sure that your spreadsheet has a column for "Last Attended Date" for grades F, RF, NCR or I. Click *Continue*.
- Preview the file. The "My spreadsheet has headers" indicator is checked by default. If there are no headers, uncheck the indicator.

|                                                      | _                                                                                                    |       | _             |               |        |                           |       |                |                          |                |  |
|------------------------------------------------------|----------------------------------------------------------------------------------------------------|-------|---------------|---------------|--------|---------------------------|-------|----------------|--------------------------|----------------|--|
| ) Select   2 Preview   3 Map   4 Validate   5 Finish |                                                                                                    |       |               |               |        |                           |       |                |                          |                |  |
| Prev                                                 | Preview File                                                                                                    |       |               |               |        |                           |       |                |                          |                |  |
| Check<br>impor                                       | heck the box if your spreadsheet includes headers. Use the grid to preview the data prior to mporting.<br>ØMy Spreadsheet has headers. |       |               |               |        |                           |       |                |                          |                |  |
| Row                                                  | т                                                                                                    | с     | Fall<br>Name  | Student<br>ID | Rolled | olled Confidential Course |       | Final<br>Grade | Last<br>Attended<br>Date | Hour<br>Attend |  |
| 1                                                    | 201730                                                                                                    | 30634 | Student,<br>I | 990123464     | No     | No                        | Dance | B+             |                          |                |  |
| 2                                                    | 201730                                                                                                    | 30634 | Student,<br>J | 990123465     | No     | No                        | Dance | А              |                          |                |  |
| 3                                                    | 201730                                                                                                    | 30634 | Student,<br>K | 990123466     | No     | No                        | Dance | I              |                          |                |  |
| <u>،</u>                                             | 001700                                                                                                    | 20/21 | Student,      | 000100467     | NT.    |                           | D     | Ŧ              | 01/02/0015               | ^ >            |  |
|                                                      |                                                                                                    | G     | o Back        |               |        |                           |       | Contin         | iue                      |                |  |

- Columns are sortable. The arrows in the headers can be used to sort as needed.
- Use the Go Back button if you need to choose a different file.
- Use the Cancel button to stop the process.

Click Continue.

| 1 Select                                                                                                    | t   2 Preview                                                                                                    | 3 Map   4 Valid | ate 5 Finish |             |         |              |             |  |  |  |  |  |  |  |
|----------------------------------------------------------------------------------------------------|----------------------------------------------------------------------------------------------------|-----------------|--------------|-------------|---------|--------------|-------------|--|--|--|--|--|--|--|
| Мар                                                                                                    | Columns                                                                                                    |                 |              |             |         |              |             |  |  |  |  |  |  |  |
| Use tl<br>Facult                                                                                                    | Use the drop down lists to map the data from your spreadsheet to the appropriate columns on the<br>Faculty Attendance Page. |                 |              |             |         |              |             |  |  |  |  |  |  |  |
| Fields<br>proce                                                                                                    | Fields marked with * are required fields. They must be mapped in order to continue the import process.                      |                 |              |             |         |              |             |  |  |  |  |  |  |  |
| Term Code*     CRN*     Image: CRN*     Image: Final Grade       Image: Color Last Attended Date     Hours Attended     Image: CRN*     Image: Final Grade       Image: Color Last Attended Date     Hours Attended     Image: CRN*     Image: CRN* |                                                                                                    |                 |              |             |         |              |             |  |  |  |  |  |  |  |
| Мар                                                                                                    | Other                                                                                                    | Other           | Other        | Student ID* | Other   | Other        | )( <b>^</b> |  |  |  |  |  |  |  |
| Row                                                                                                    | т                                                                                                    | с               | Fall Name    | Student ID  | Rolled  | Confidential |             |  |  |  |  |  |  |  |
| 1                                                                                                    | 201730                                                                                                    | 30634           | Student, I   | 990123464   | No      | No           | ]           |  |  |  |  |  |  |  |
| 2                                                                                                    | 201730                                                                                                    | 30634           | Student, J   | 990123465   | No      | No           | ]           |  |  |  |  |  |  |  |
| 3                                                                                                    | 201730                                                                                                    | 30634           | Student, K   | 990123466   | No      | No           | 1 <b>~</b>  |  |  |  |  |  |  |  |
| <                                                                                                    | G                                                                                                    | o Back          |              |             | Continu | e            |             |  |  |  |  |  |  |  |

Use the pull-down lists in the Other box to map the spreadsheet columns to the application columns. The "Student ID" and either "Final Grade" must be mapped for the *Continue* button to be activated. "Last Attend Date" should be mapped to the column containing "Last Date of Participation" in your spreadsheet.

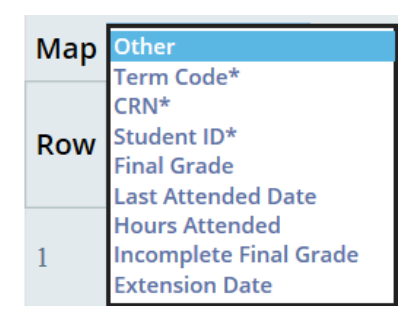

- Click *Continue* to import the data.
- > The Validate page is displayed.
- Review the data summary to validate the data that will be imported, and then click the *Continue* button.

## **Importing Banner XE Faculty Grade Sheet**

| 1) Select   2) Preview   3) Map   4 Validate   5) Finish                                                                                    |          |          |               |               |        |              |          |                |                          |                |  |  |  |
|----------------------------------------------------------------------------------------------------|----------|----------|---------------|---------------|--------|--------------|----------|----------------|--------------------------|----------------|--|--|--|
| Valid                                                                                                    | ate      |          |               |               |        |              |          |                |                          |                |  |  |  |
| Validate the data in the worksheet. Unchanged data will be ignored; valid changes will overwrite existing data after this step.             |          |          |               |               |        |              |          |                |                          |                |  |  |  |
| The following 3 records will be imported:<br>2 records containing errors will not be imported.<br>2 unchanged records will not be imported. |          |          |               |               |        |              |          |                |                          |                |  |  |  |
| Down                                                                                                    | load the | e valida | tion repo     | ort           |        |              |          |                |                          |                |  |  |  |
| Row                                                                                                    | т        | с        | Fall<br>Name  | Student<br>ID | Rolled | Confidential | Course   | Final<br>Grade | Last<br>Attended<br>Date | Hour<br>Attenc |  |  |  |
| 1                                                                                                    | 201730   | 30634    | Student,<br>I | 990123464     | No     | No           | Dance    | B+             |                          |                |  |  |  |
| 2                                                                                                    | 201730   | 30634    | Student,<br>J | 990123465     | No     | No           | Dance    | А              |                          |                |  |  |  |
| 3                                                                                                    | 201730   | 30634    | Student,<br>L | 990123467     | No     | No           | Dance    | I              | 01/26/2017               | 0              |  |  |  |
| <                                                                                                    |          |          |               |               |        |              |          |                |                          | >              |  |  |  |
| <<br>Go Back                                                                                                    |          |          |               |               |        |              | Continue |                |                          |                |  |  |  |

The summary lists the numbers of records that will be imported and the number of errors for records that will not be imported. Use the Go Back button to remap the columns or view the import summary. Use the "Download the Validation Report" link to view an Excel spreadsheet with the error details by record. You can save the validation report and download it to your desktop. Then you can correct errors, save the document, and start the import process again, if needed.

| Do you want to open or save <b>306</b>                                                                                       | Do you want to open or save <b>30634_Validation_Report.xlsx</b> (4.09 KB) from <b>staging.ssb.umt.edu</b> ? |                                       |              |                    |                               |                         |                                               |                                      |                            |             |                  |                                                        |  |
|----------------------------------------------------------------------------------------------------|----------------------------------------------------------------------------------------------------|---------------------------------------|--------------|--------------------|-------------------------------|-------------------------|-----------------------------------------------|--------------------------------------|----------------------------|-------------|------------------|--------------------------------------------------------|--|
| Image: Sy = (N = 1 =                                                                                                    |                                                                                                    |                                       |              |                    |                               |                         |                                               |                                      |                            |             |                  |                                                        |  |
| ↓ Cut     Calibri     11       Paste     ✓ Format Painter     B     I     II     I       B     I     II     II     II     II | A A =                                                                                                    | = <mark>=</mark> ≫·<br>= =   ‡<br>Ali | Wrap T       | Text<br>& Center + | General<br>\$ ~ % ,<br>Number | *<br>*.0 .00<br>*.0 *.0 | Conditional Format<br>Formatting + as Table + | Normal Bad<br>Neutral Calc<br>Styles | Good<br>ulation Check Cell | ↓<br>▼ Inse | rt Delete Format | ∑ AutoSum *<br>Fill * Z<br>Clear * Filter *<br>Editing |  |
| C13 • fx                                                                                                    | в                                                                                                    | D                                     | E            | F                  | G H                           |                         | L J                                           | К                                    | L                          | м           |                  | N                                                      |  |
| 1 Error                                                                                                    | T C                                                                                                    | Fall Name                             | Student ID R | Rolled Co          | nfidential Cou                | se Final (              | Grade Last Attended                           | Date Hours Attended                  | Incomplete Final Grade     | Extension D | ate Extension [  | Date Constraints                                       |  |
| 3 No Errors.                                                                                                    | 201730 306                                                                                                  | 34 Student, J                         | 990123465 N  | No No              | Danio Dani                    | e A                     |                                               |                                      |                            |             | Any date al      | lowed                                                  |  |
| 4 A last attend date is required for this grade.                                                                             | 201730 306                                                                                                  | 34 Student, K                         | 990123466 N  | No No              | Dani                          | e I                     |                                               |                                      |                            |             | Any date al      | lowed                                                  |  |
| 5 No Errors.                                                                                                    | 201730 306                                                                                                  | 34 Student, L                         | 990123467 N  | No No              | Dani                          | e I                     | 01/26/2017                                    | 0                                    |                            |             | Any date al      | lowed                                                  |  |
| 6 Student status is not gradable.                                                                                            | 201730 306                                                                                                  | 34 Student, M                         | 990123468 N  | No No              | Dani                          | e W                     |                                               |                                      |                            |             | Any date al      | lowed                                                  |  |
| No new data, ignored. 8 No new data, ignored.                                                                                | 201730 306                                                                                                  | 34 Student, O<br>34 Student P         | 990123469 M  | NO NO              | Dani                          | e<br>o                  |                                               |                                      |                            |             | Any date al      | lowed                                                  |  |
| 9                                                                                                    | 202.30 300                                                                                                  | or ocodency r                         | 550225470 1  |                    | . Duin                        | ~                       |                                               |                                      |                            |             | y date a         |                                                        |  |

- ➤ The Finish page is displayed.
- The wizard will display that the Import is complete and how many records will be imported and saved.

## **Importing Banner XE Faculty Grade Sheet**

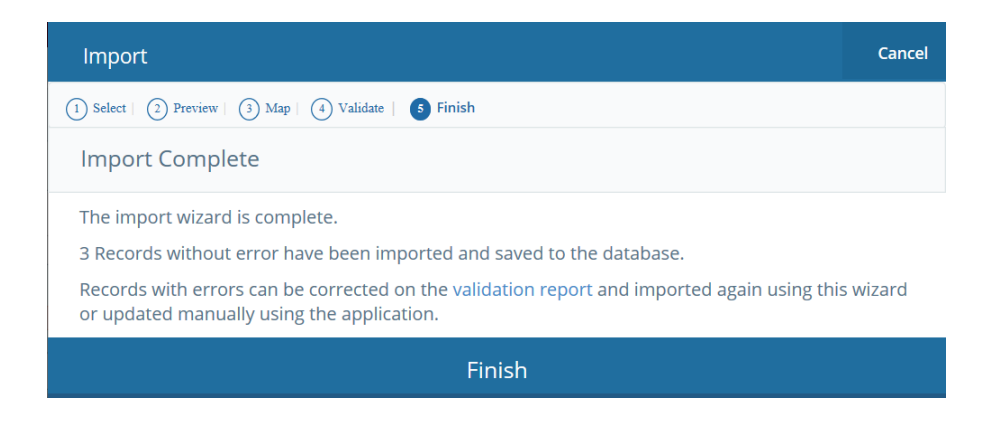

- Click Finish.
- After importing grades, the information in the Course Details area is updated and provides information as to the number of Final grades that are yet to be entered. The bar under the Grading Status will be completely green and change to *Complete* from *In Progress* when all of the grades have been entered.

| My Courses     |                 |    |              |    |          |         |   |                      |            | (iii) Search Q                      |    |       |   |   |
|----------------|-----------------|----|--------------|----|----------|---------|---|----------------------|------------|-------------------------------------|----|-------|---|---|
| Grading Status | Contract Rolled | \$ | Subject      | \$ | Course 🗘 | Section | ¢ | Title                | \$         | Term                                | \$ | CRN   | ^ | ^ |
| Not Started    | Not Started     |    | DANC - Dance |    | 100A     | 01      |   | Intro to N<br>Dance  | odern      | 201730 -<br>Spring<br>Semester 2017 | ,  | 30319 |   |   |
| In Progress    | Not Started     |    | DANC - Dance |    | 300      | 01      |   | Contemp<br>Modern II | orary<br>I | 201730 -<br>Spring<br>Semester 2017 | ,  | 30634 |   |   |